TO: EPSON 愛用者

FROM: EPSON 客服中心

主題敘述:雷射複合機 WORKFORCE AL-MX300DNF 傳真輸入號碼要如何輸入分機碼

步驟1、面板上選擇『傳真』功能。

| 复印 🖬 💮 |                                             |
|--------|---------------------------------------------|
| 帰描 ■ 🔊 | □[指定位址<br>【□ 基本設定                           |
| 列印 🛛 🌍 | A4 包 高品質 簡閉 - 000 000+<br>文件大小 品質 ADF雙面 濃淡度 |
| 傳真     | F1 F2 F3 F4                                 |

## 步驟2、按『數字鍵』輸入電話號碼。

| 唐真號碼        |                             |
|-------------|-----------------------------|
| 32340688    |                             |
|             |                             |
| F1 F2 F3 F4 | <del>状態</del><br>3 <i>i</i> |

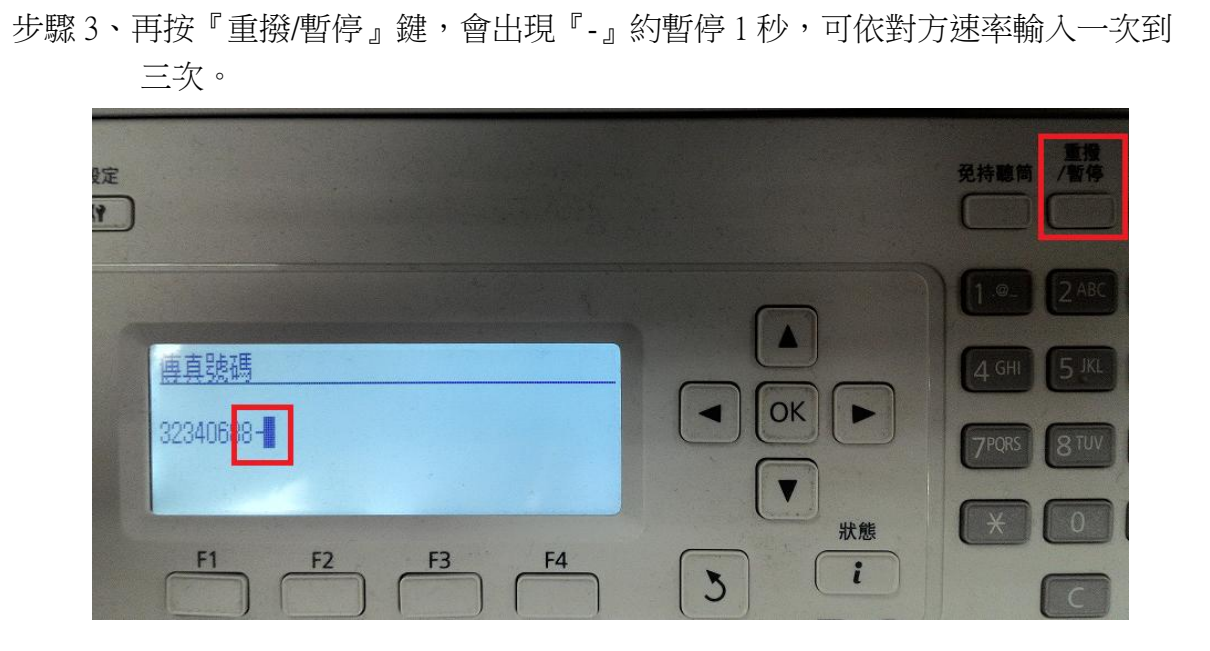

步驟4、再輸入分機號碼,然後按『啟動』鍵,即可開始傳真。

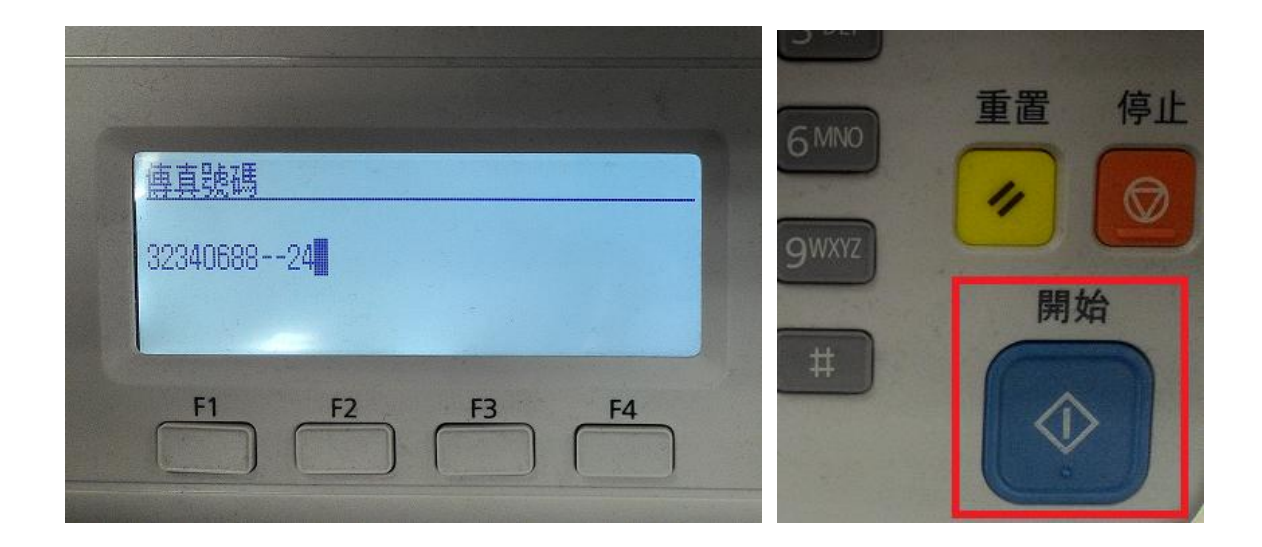

| <b>掃描黑白傳真中</b><br>位址:3234068824<br>文件頁數 2 文件大小<br>品質 高品質 | A4 🖅 |    |
|----------------------------------------------------------|------|----|
| F1 F2 F3                                                 | F4   | X態 |